# 「HAZAI」 在庫管理–現場側

# 運用マニュアル

Ver. 2.0.0 2021/01/11

株式会社 マイルストーン

# 目 次

| 部材の使用     |  |
|-----------|--|
| 部材の注文     |  |
| 注文依頼確認    |  |
| 納 品       |  |
| 現場システムの終了 |  |

# 部材の使用

#### 部材を使用する場合は次の操作を行います。

#### メニューより「使用部材登録」①をクリックしてください。

| 🔜 使用部材登録 | メニュー Ver 1.1.0.0 | _   |     | $\times$ |
|----------|------------------|-----|-----|----------|
|          |                  |     |     | _        |
|          | 使用部材登            | 録   |     |          |
| 1        |                  | 「「」 | ]じる |          |

「検索」ボタン②をクリックしてください下記画面が表示されます。

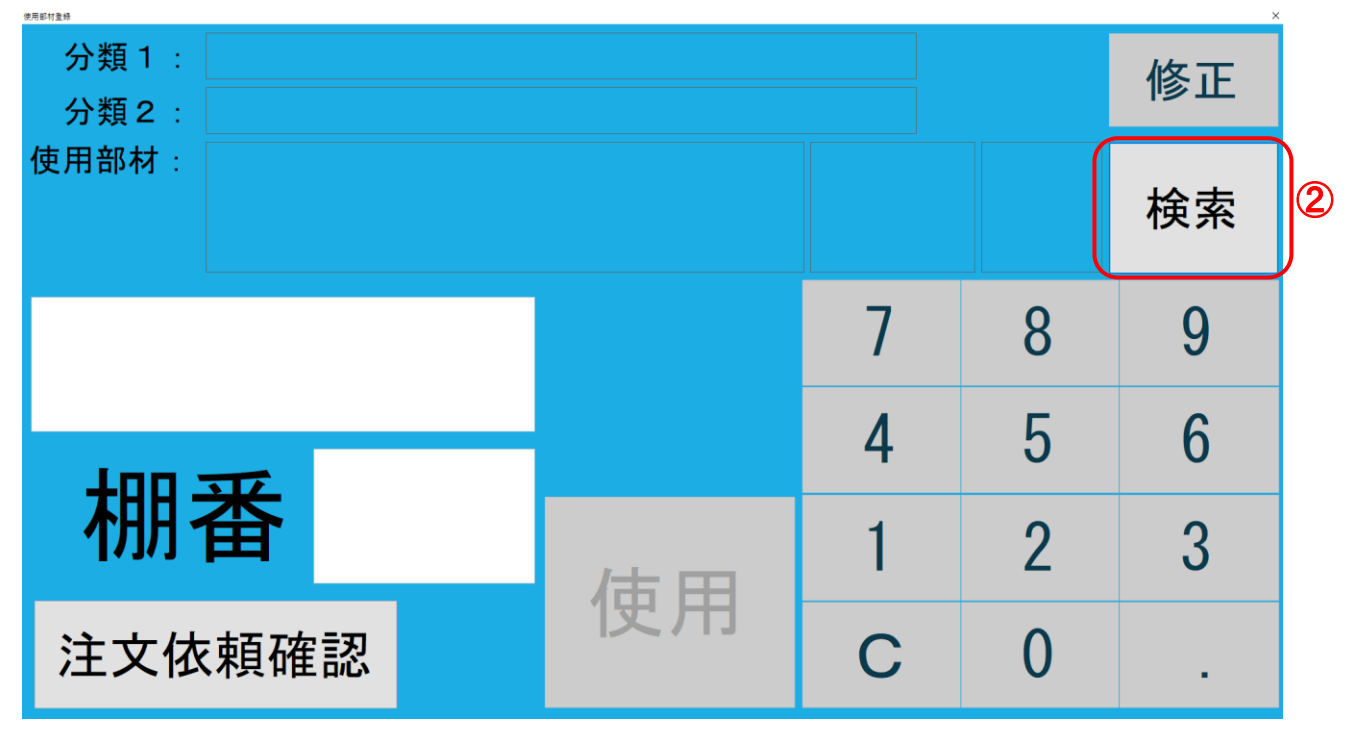

分類1の「・・・」ボタン③をクリックして分類コードを直接テンキーで入力してください。

または

分類1のプルダウン④から分類名を選択してください。

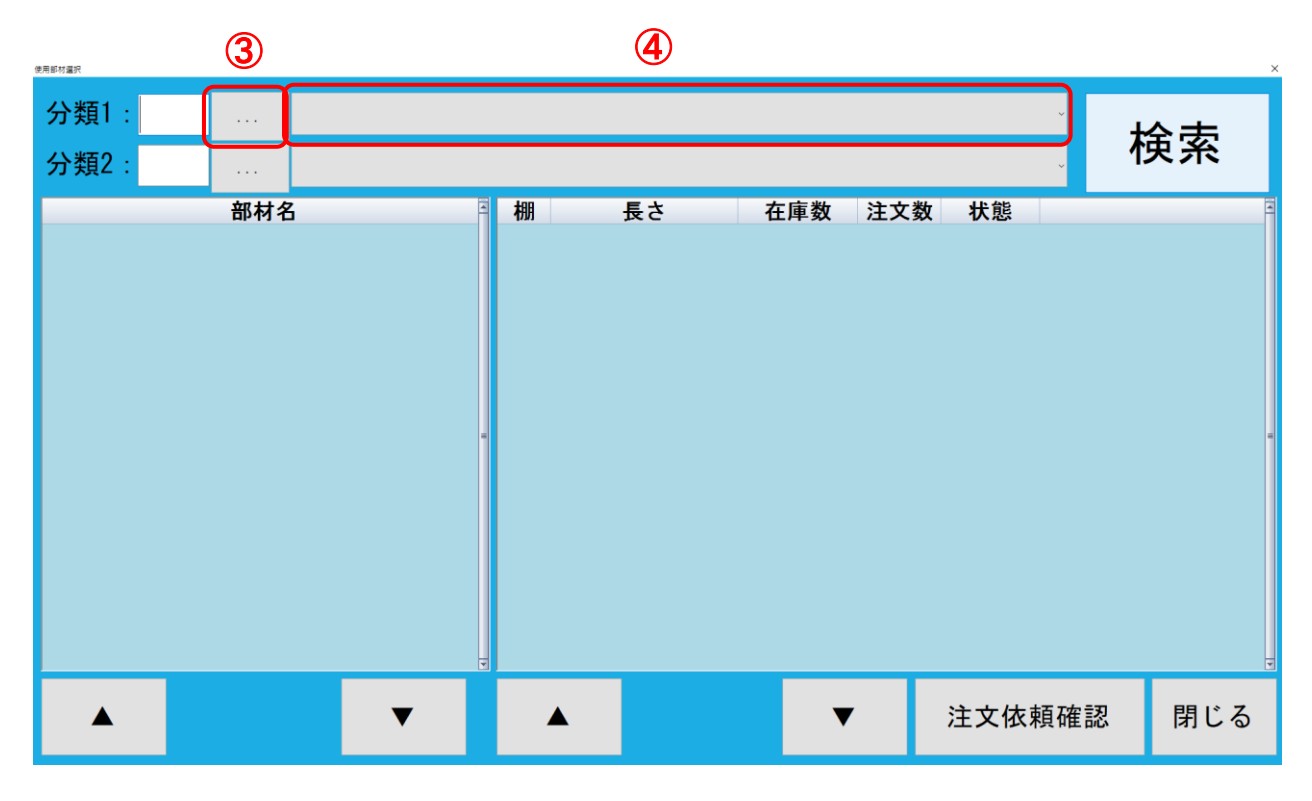

#### 分類1の「・・・」ボタンをクリックして分類コードを直接テンキーで入力する場合

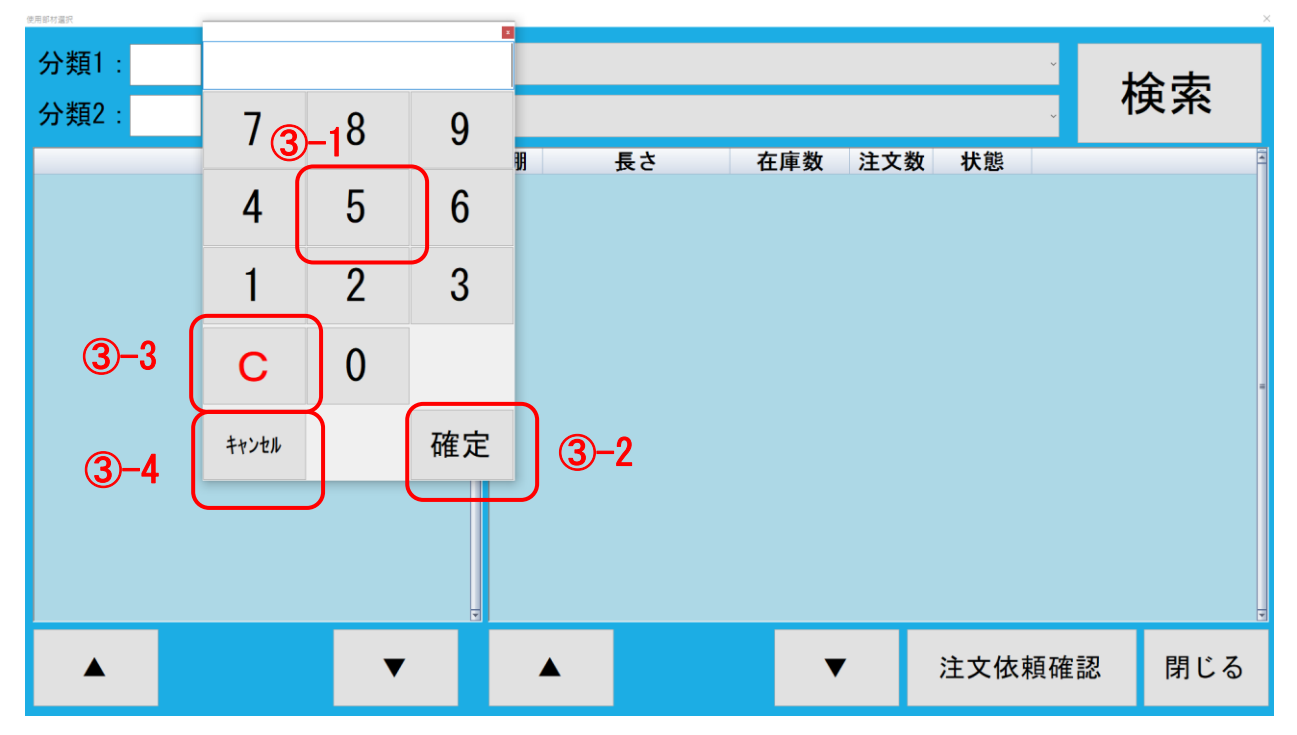

③-1 選択したい分類コードがわかる場合には分類コードをテンキーから入力してください

③-2 コードを入力し、決定したい場合には「確定」ボタンをクリックしてください。

③-3 分類コードを入れ直したい場合には「C」ボタンをクリックしてください。

③-4 キャンセルしたい場合には「キャンセル」ボタンをクリックしてください。

運用マニュアル

株式会社マイルストーン

分類1のプルダウンから分類名を選択する場合。

プルダウンバー ④-1 をクリックしてください。

| 分類1:<br>分類2: |     |   |   | <b>(4)-1</b> |     |     | j                        | 検索                                                                                                    |
|--------------|-----|---|---|--------------|-----|-----|--------------------------|----------------------------------------------------------------------------------------------------|
|              | 部材名 |   | 棚 | 長さ           | 在庫数 | 注文数 | 状態                       |                                                                                                    |
|              |     |   |   |              |     |     |                          |                                                                                                    |
|              |     |   |   |              |     |     |                          |                                                                                                    |
|              |     |   |   |              |     |     |                          | -                                                                                                    |
|              |     |   |   |              |     |     |                          |                                                                                                    |
|              |     |   |   |              |     |     |                          |                                                                                                    |
|              |     | v |   |              |     |     | <u>`</u> → → /→ ±= 7か =3 |                                                                                                    |
|              |     |   |   |              |     |     | 注文依頼確認                   | 閉じる けいちょう ほうしん おうしょう ひんしょう ひんしょう ひんしょう ひんしゅう ひんしゅ ひんしゅ ひんしゅう ひんしゅう ひんしゅ ひんしゅう ひんしゅう ひんしゅう ひんしゅう ひんしゅう ひんしゅう ひんしゅう ひんしゅう ひんしゅう ひんしゅう ひんしゅう ひんしゅう ひんしゅう ひんしゅう ひんしゅう ひんしゅう ひんしゅう ひんしゅう ひんしゅう ひんしゅう ひんしゅう ひんしゅう ひんしゅう ひんしゅう ひんしゅう ひんしゅう ひん ひんしゅう ひんしゅう ひんしゅう ひんしゅう ひんしゅう ひんしゅう ひんしゅう ひんしゅう ひんしゅう ひんしゅう ひんしゅう ひんしゅう ひんしゅう ひんしゅう ひんしゅう ひんしゅう ひんしゅう ひんしゅう ひんしゅう ひんしゅう ひんしゅう ひんしゅ ひんしゅう ひんしゅ ひんしゅう ひんしゅう ひんしゅう ひんしゅう ひんしゅう ひんしゅう ひんしゅう ひんしゅう ひんしゅう ひんしゅう ひんしゅう ひんしゅう ひんしゅう ひんしゅう ひんしゅ ひんし ひんしゅ ひんしゅ ひんしゅ ひんしゅ ひんし ひんしゅ ひんしゅ |

プルダウン一覧から分類名 ④-2を選択してください。

| 分類1: SS□パイプ(長方形)               |        | 検索  |
|--------------------------------|--------|-----|
| 分類2:<br>部材名 SS 平鉄9.0mm以上       |        |     |
| SSアングル(不等辺) ④-2                |        |     |
| SSロバイン<br>SSロパイプ(長方形)          |        |     |
| SSA体<br>SS角棒                   |        |     |
| SSチャンネル<br>SSガス管(SGP)          |        | =   |
| SS平鉄ミガキ2.0~6.0<br>SS平鉄ミガキ7.0以上 |        |     |
| SUS丸棒<br>SUSアングル               |        |     |
| susFB 2.0~6.0                  |        | v   |
|                                | 注文依頼確認 | 閉じる |

分類2の「・・・」ボタン ⑤ をクリックして分類コードを直接テンキーで入力してください。

または

分類2のプルダウン⑥から分類名を選択してください。

| 分類1:6<br>分類2: <b>5</b> | SSロパイプ | (長方形  | ;)<br><b>6</b> |     |     |        | 検索  |
|------------------------|--------|-------|----------------|-----|-----|--------|-----|
| 部杯名                    |        | ■ ₩99 | <b>長</b> て     | 在庫奴 | 注文数 | 状態     |     |
|                        |        |       |                |     |     | 注文依頼確認 | 閉じる |

分類1の「・・・」ボタンをクリックして分類コードを直接テンキーで入力する場合

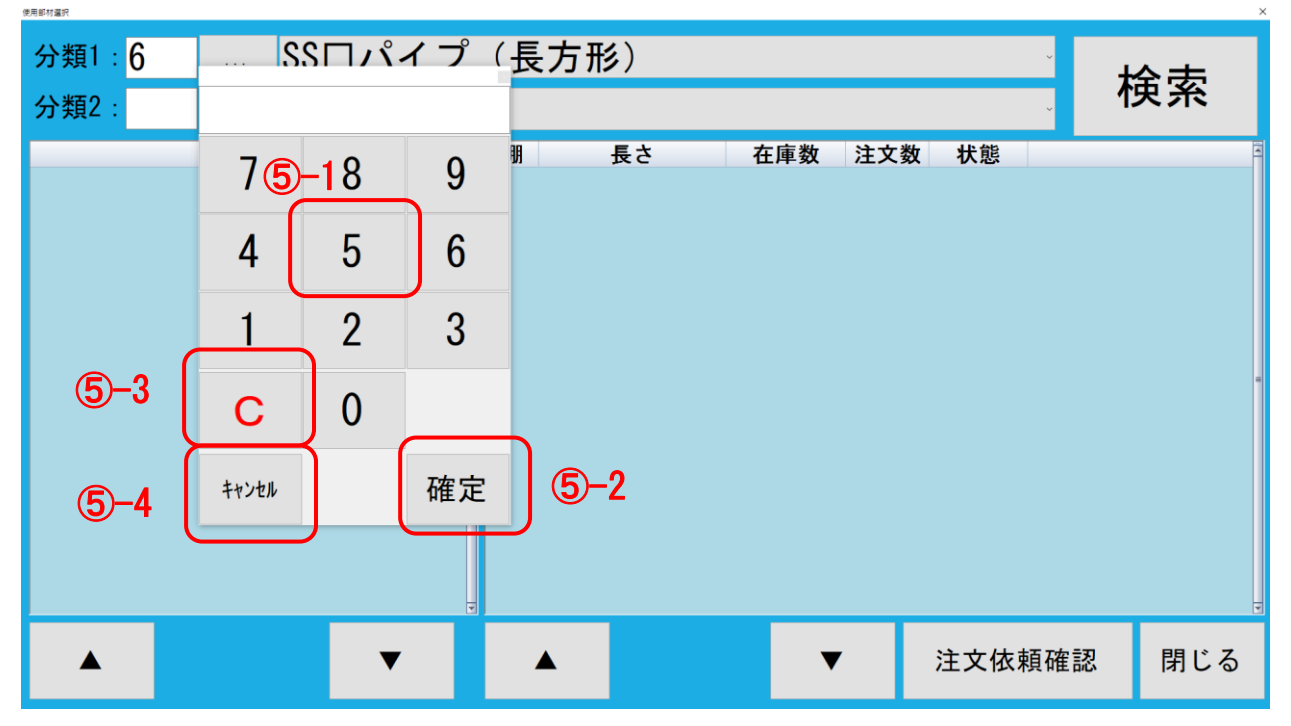

⑤-1 選択したい分類コードがわかる場合には分類コードをテンキーから入力してください

⑤-2 コードを入力し、決定したい場合には「確定」ボタンをクリックしてください。

⑤-3 分類コードを入れ直したい場合には「C」ボタンをクリックしてください。

⑤-4 キャンセルしたい場合には「キャンセル」ボタンをクリックしてください。

分類2のプルダウンから分類名を選択する場合。

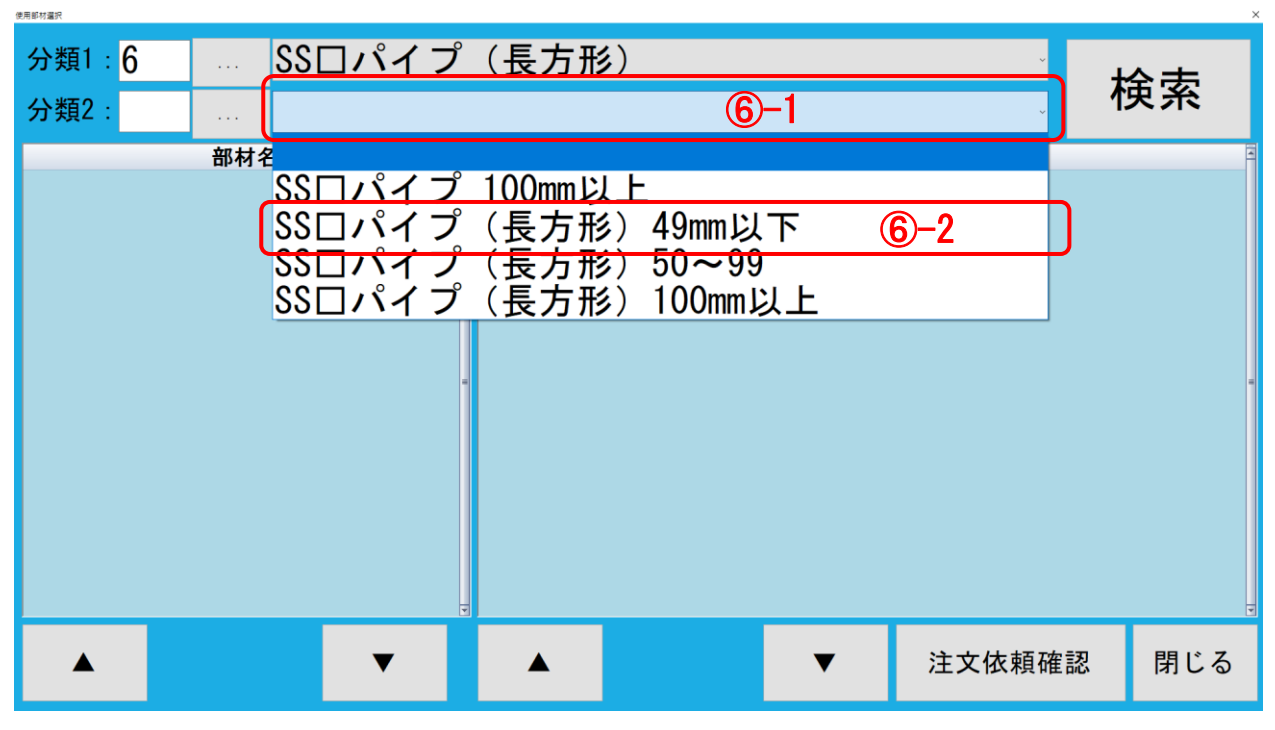

プルダウンバー ⑥-1 をクリックしてください。 プルダウン一覧 ⑥-2 から分類名を選択してください。

「検索」ボタン⑦をクリックしてください。

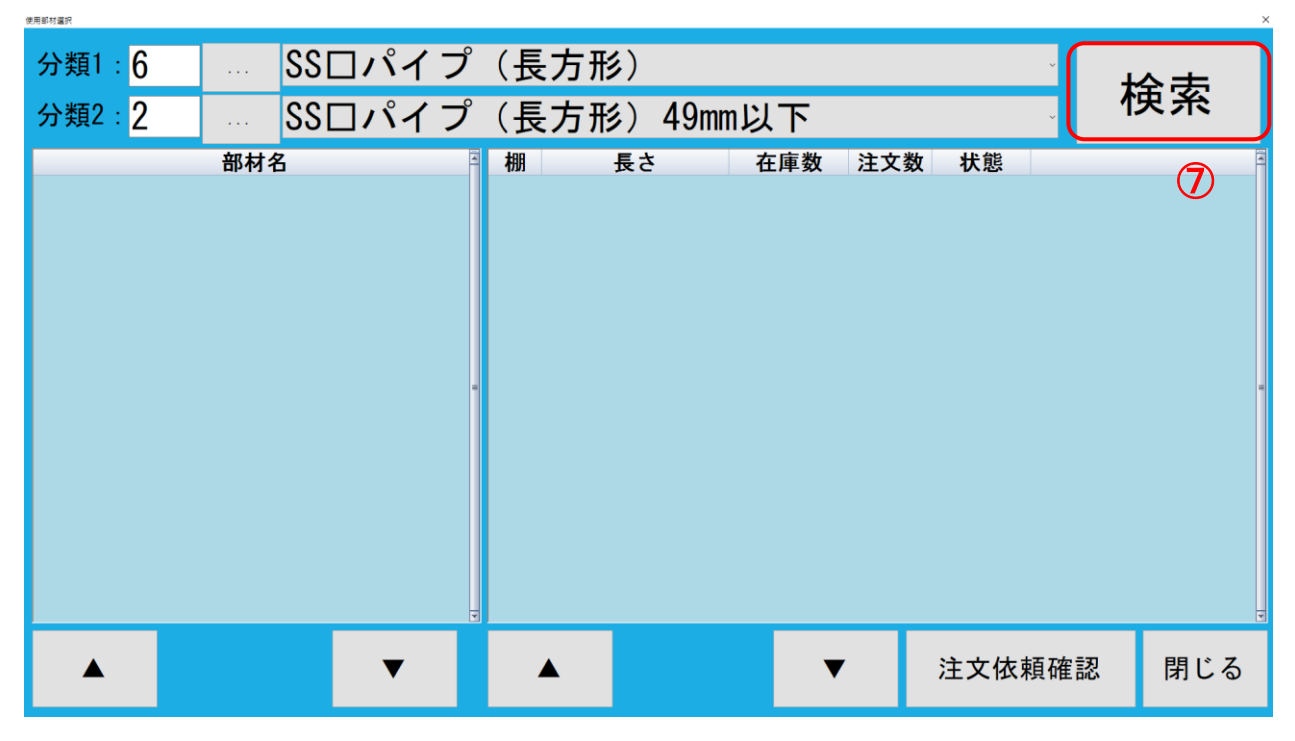

使用的材料等的

株式会社マイルストーン

- ⑧ 部材名を選択してください。
- ⑨ 部材を選択してください。

| 5 | }類1:<br>}類2: | 6<br>2            |                       | SSE<br>SSE   | コパイ | 、 プ<br>、 プ | (長<br>(長 | 方形)<br>(方形) | 49m  | <u></u> † | 食索       |                 |     |     |           |
|---|--------------|-------------------|-----------------------|--------------|-----|------------|----------|-------------|------|-----------|----------|-----------------|-----|-----|-----------|
|   | コパイコパイ       | ン<br>プ 1.<br>プ 1. | 部材4<br>2×22:<br>6×23: | × 10<br>× 14 |     | -          | 棚        | 長           | ž    | 在庫<br>0   | 数<br>) 本 | <u>注文数</u><br>0 | 状態  | 選択  | 注文<br>(9) |
| C | コパイ          | プ 1.              | 6 × 24 :              | × 12         | 8   |            |          | 100.        | ) mm | Z         | 4        | 0               |     | 選択  |           |
| C | コパイ          | ノヿ.<br>プ 1.       | 2 × 25 2<br>6 × 25 2  | × 12         |     |            |          |             |      |           |          |                 |     |     | Ţ         |
|   |              |                   |                       |              | ▼   |            |          |             |      |           | ▼        |                 | 注文依 | 頼確認 | 閉じる       |

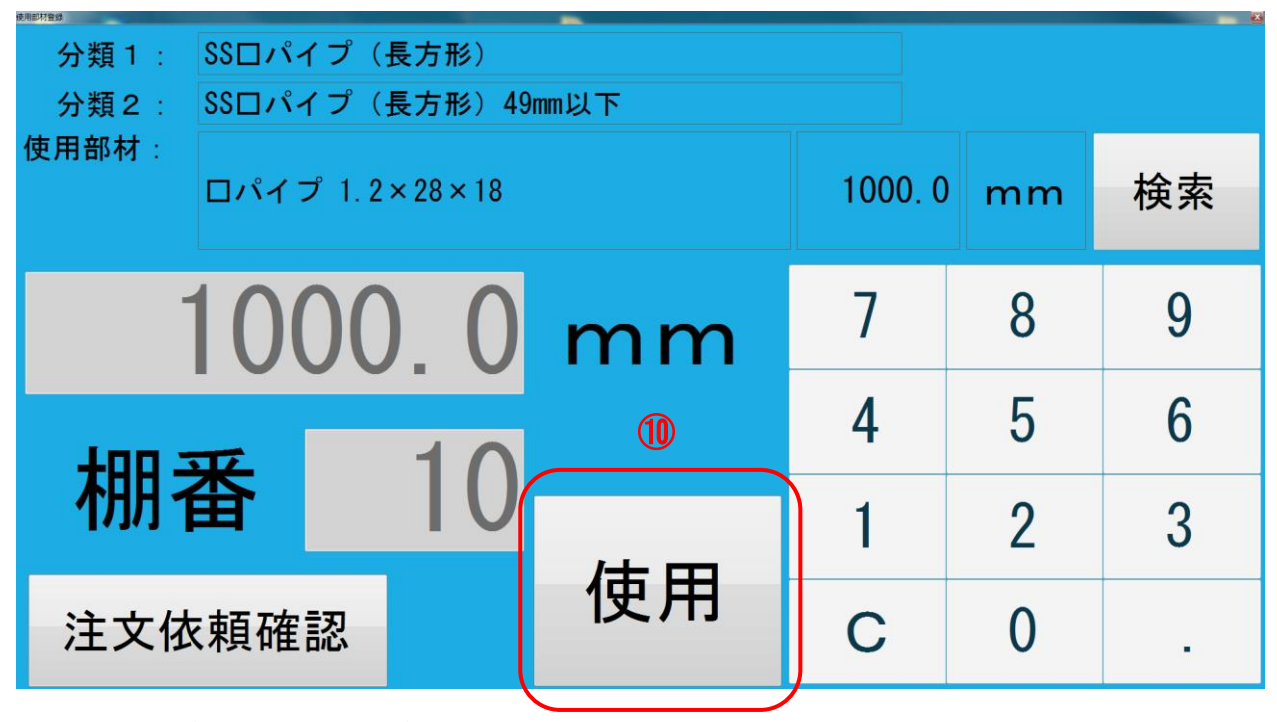

⑩ 「使用」ボタンをクリックしてください。

⇒ 画面の右上に赤字で「使用中」と表示されます。

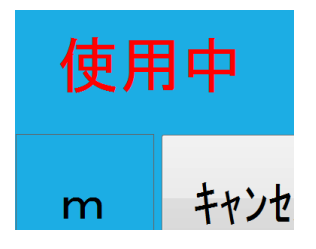

| 運用マニュアル      |                  | 在              | 庫管理ソフト「HAZAI」 | ]    | 株式会  | 会社マイルストーン<br>× |
|--------------|------------------|----------------|---------------|------|------|----------------|
| 分類1:<br>分類2: | SSロパイプ<br>SSロパイプ | (長方形)<br>(長方形) | 49mm以下        |      | 使用中  | 修正             |
| 使用部材:        | ロパイプ 1.:         | 2 × 22 × 10    |               | 100. | 0 mm | キャンセル          |
|              | 1                |                | mm            | 7    | 8    | 9              |
|              | <b>N</b>         |                |               | 4    | 5    | 6              |
| 棚            |                  |                | 丞臼            | 1    | 2    | 3              |
| 注文体          | x頼確認             |                | 豆球            | С    | 0    |                |

⑪ 使用後の部材の長さを入力してください。

⑫ 棚番を入力してください。

(注意)使用中の画面を閉じる場合には、「キャンセル」ボタンを押してから閉じてください。

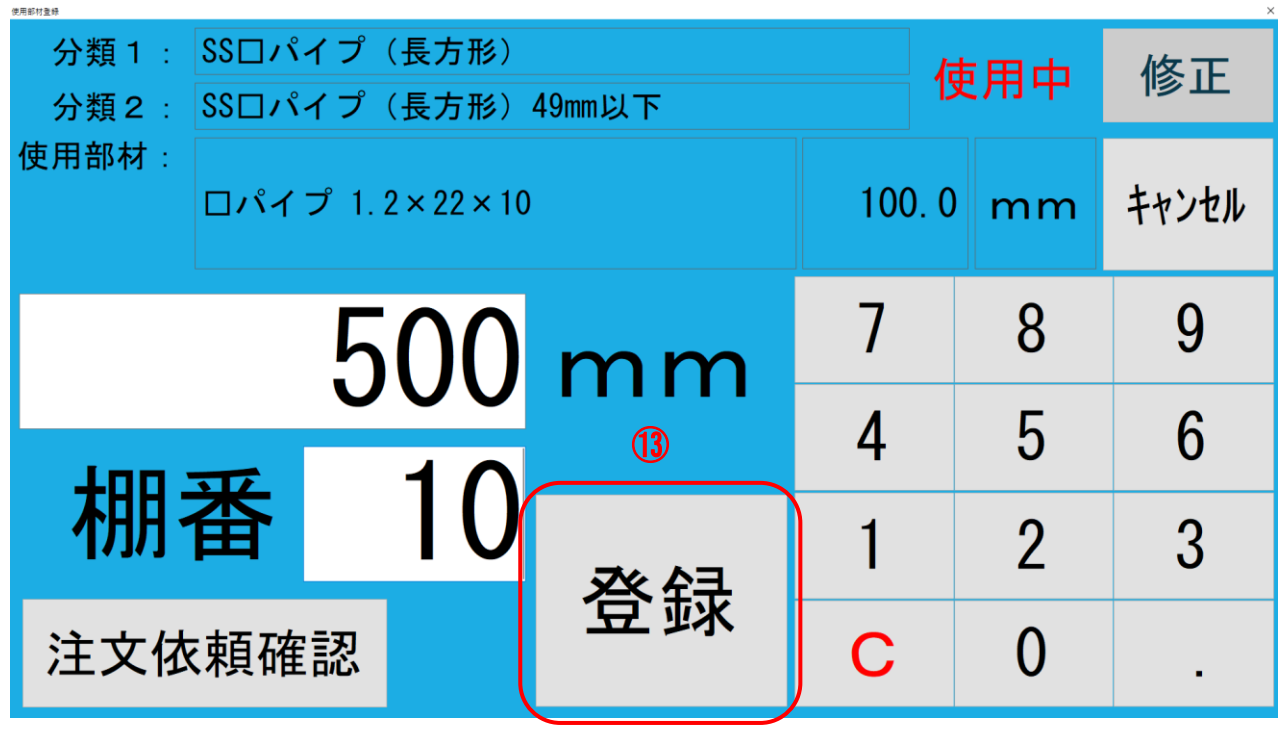

「登録」ボタン ⑬ をクリックしてください。

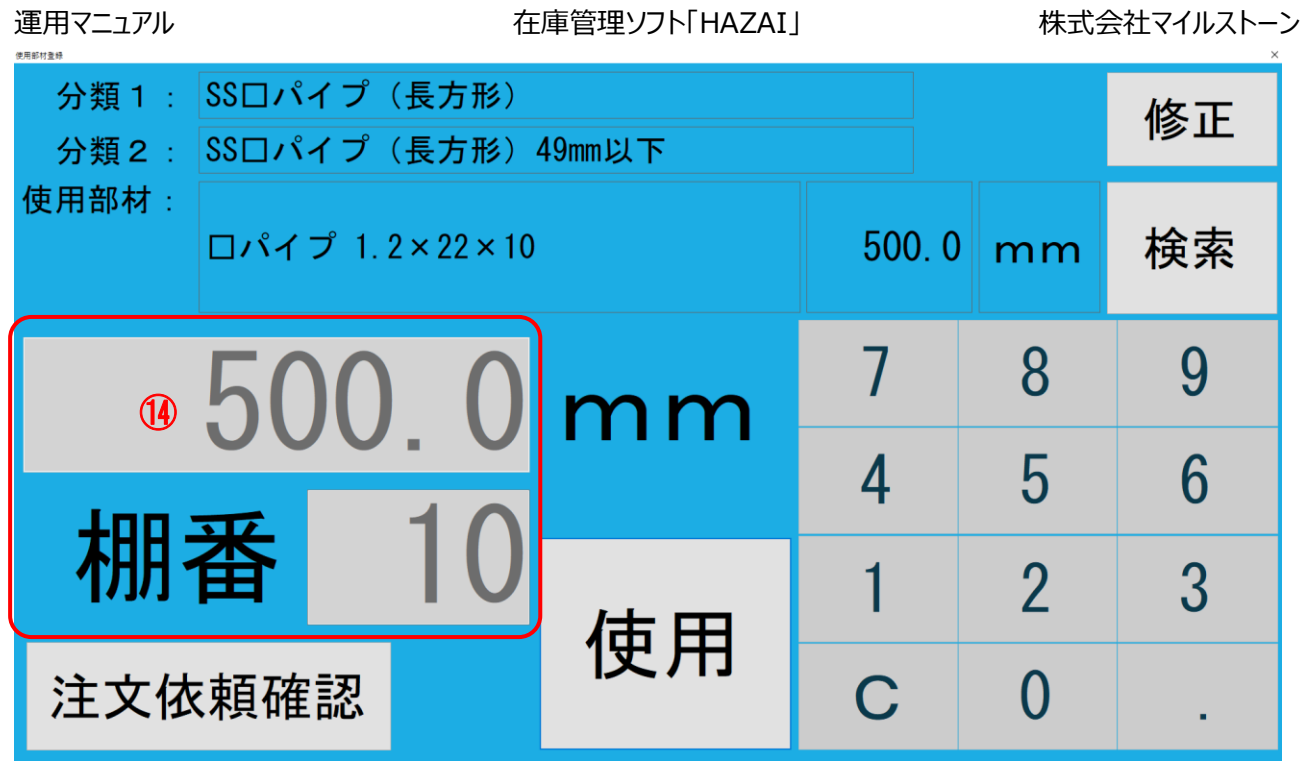

④ 使用後の部材の長さと棚番のフィールドがグレーアウトしている(登録された)ことを
確認できたら、登録完了です。

株式会社マイルストーン

# 部材の注文

#### 部材を注文する場合は次の操作を行います。

| <br>吏用部材登録 | XII-   |     |
|------------|--------|-----|
|            |        |     |
| 1          | 使用部材登録 |     |
|            |        | 閉じる |

メニューより「使用部材登録」① をクリックしてください。

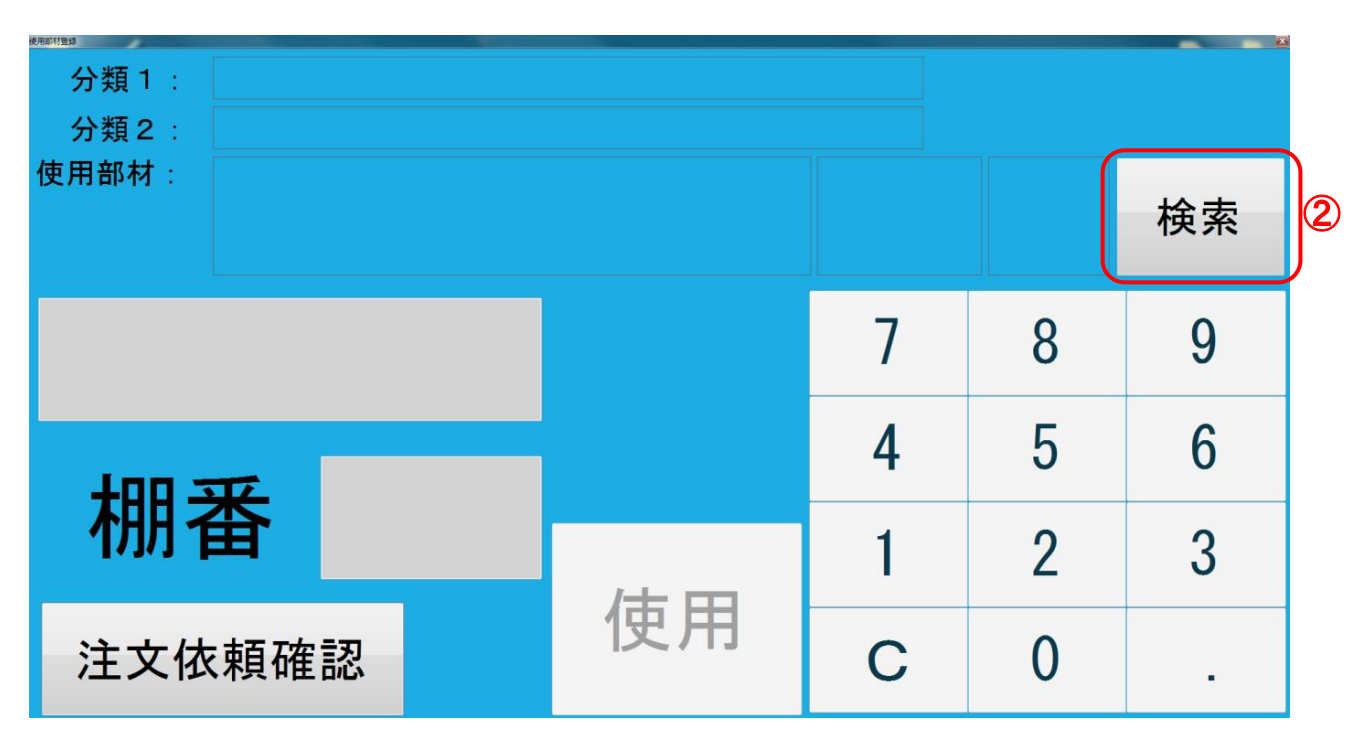

「検索」ボタン ② をクリックしてください下記画面が表示されます。

| 分類1: |     |       |    |     |     |        | 投击    |
|------|-----|-------|----|-----|-----|--------|-------|
| 分類2: |     |       |    |     |     | · · ·  | 快杀    |
|      | 部材名 | <br>棚 | 長さ | 在庫数 | 注文数 | 状態     |       |
|      |     |       |    |     |     |        |       |
|      |     |       |    |     |     |        |       |
|      |     |       |    |     |     |        |       |
|      |     |       |    |     |     |        |       |
|      |     |       |    |     |     |        |       |
|      |     |       |    |     |     |        |       |
|      |     |       |    |     |     |        |       |
|      |     |       |    |     |     |        |       |
|      |     |       |    |     |     |        |       |
|      |     |       |    |     |     |        |       |
|      |     |       |    |     |     |        |       |
|      |     |       |    |     |     | 注文依頼確認 | 閉じる   |
|      |     |       |    |     |     |        | 14100 |

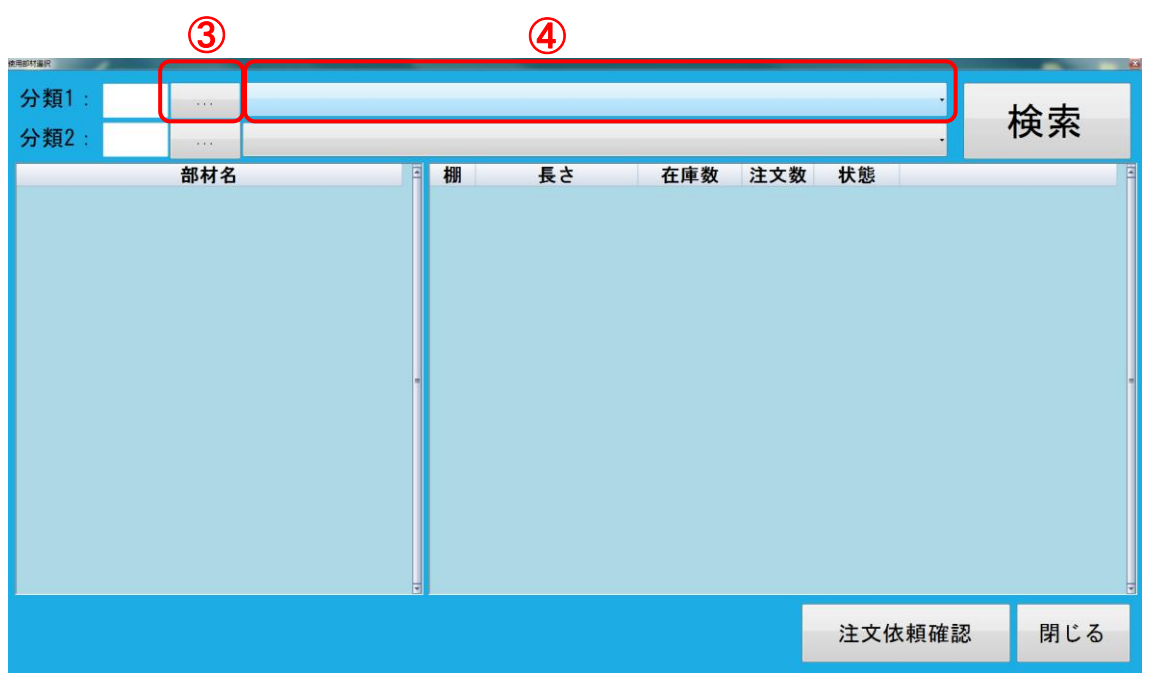

分類1の「・・・」ボタン③をクリックして分類コードを直接テンキーで入力してください。

または

分類1のプルダウン④から分類名を選択してください。

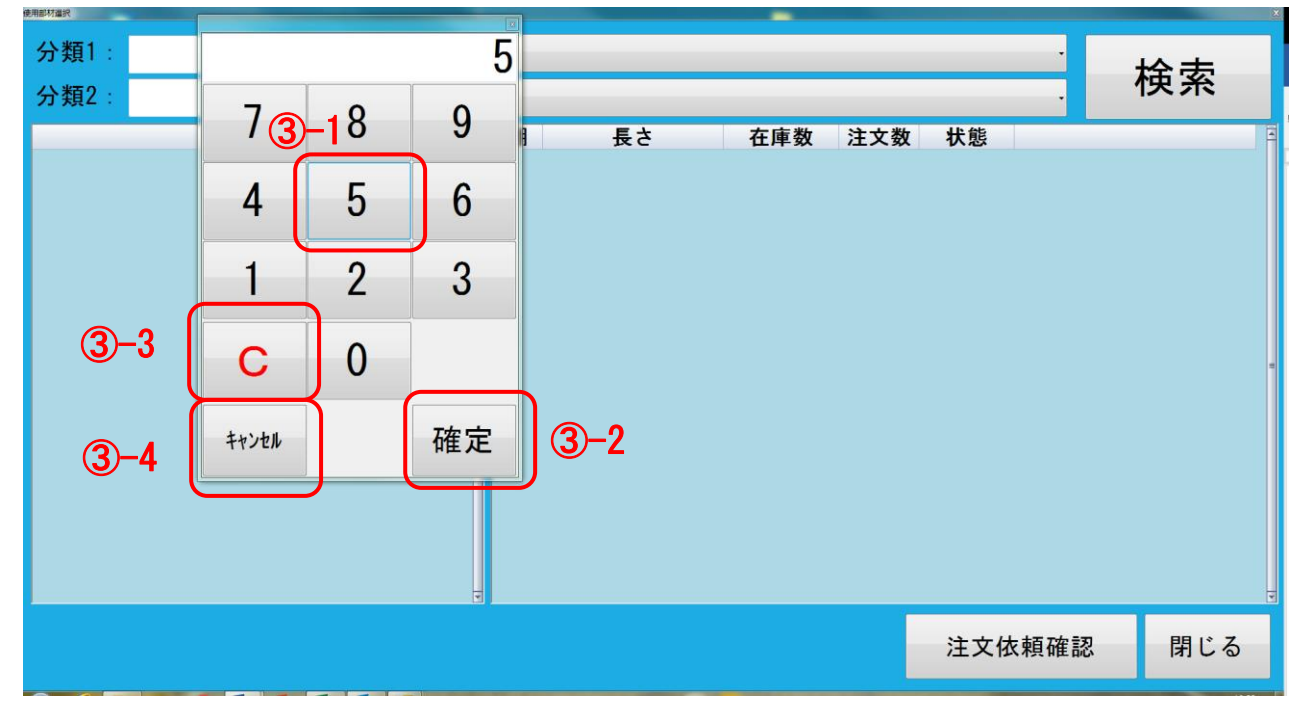

分類1の「・・・」ボタンをクリックして分類コードを直接テンキーで入力する場合

③-1 選択したい分類コードがわかる場合には分類コードをテンキーから入力してください

③-2 コードを入力し、決定したい場合には「確定」ボタンをクリックしてください。

③-3 分類コードを入れ直したい場合には「C」ボタンをクリックしてください。

③-4 キャンセルしたい場合には「キャンセル」ボタンをクリックしてください。

#### 分類1のプルダウンから分類名を選択する場合

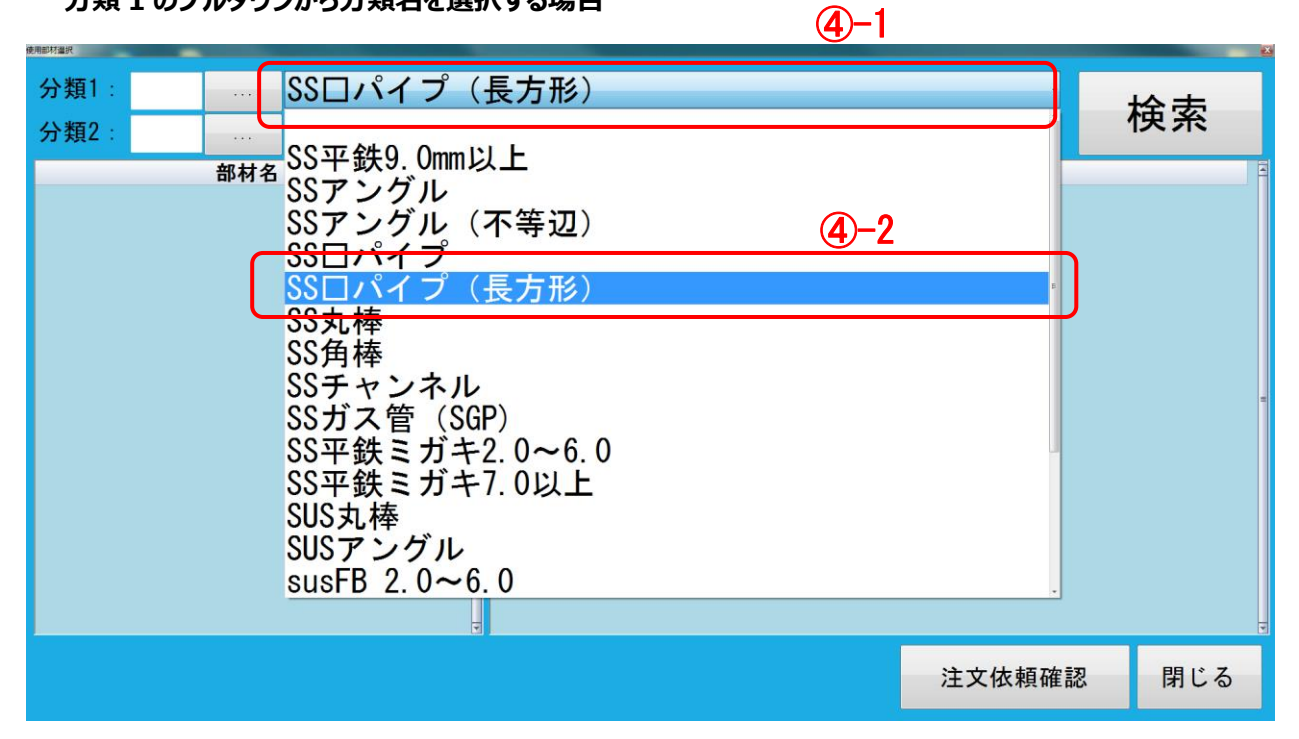

プルダウンバー ④-1 をクリックしてください。

プルダウン一覧 ④-2から分類名を選択してください。

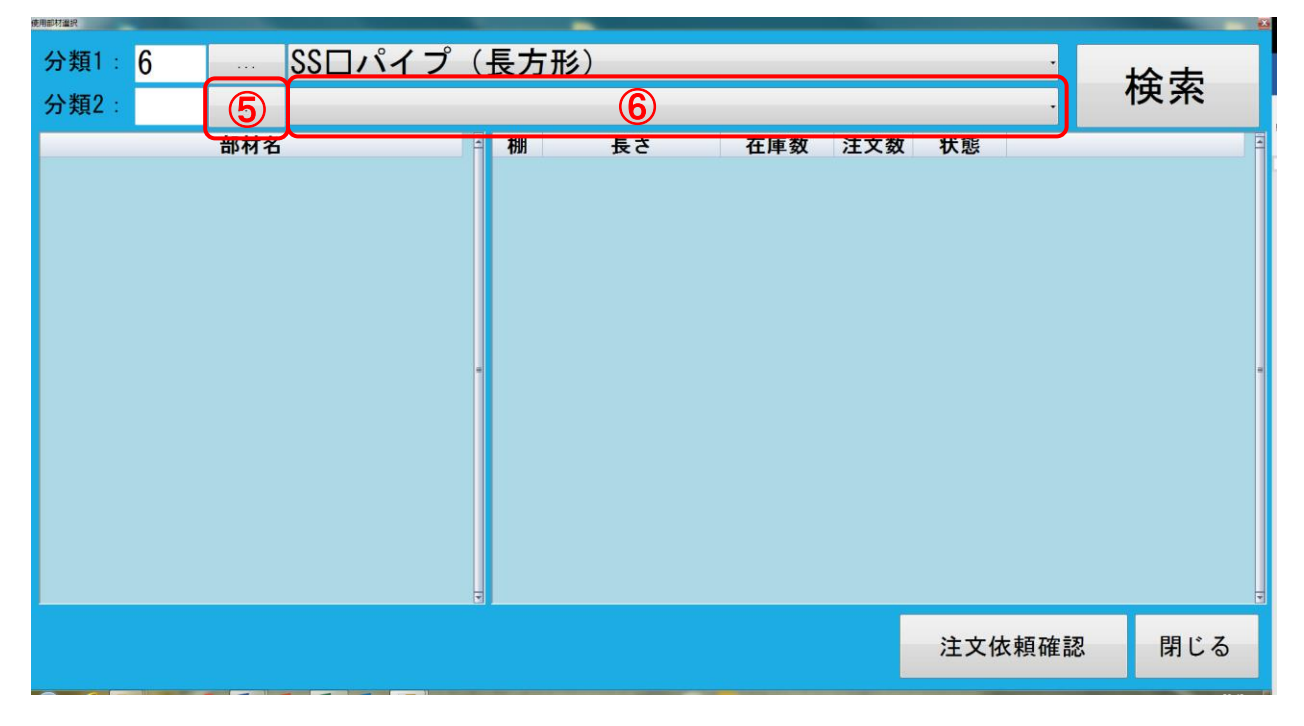

分類2の「・・・」ボタン⑤をクリックして分類コードを直接テンキーで入力してください。

または

分類2のプルダウン⑥から分類名を選択してください。

#### 分類1の「・・・」ボタンをクリックして分類コードを直接テンキーで入力する場合

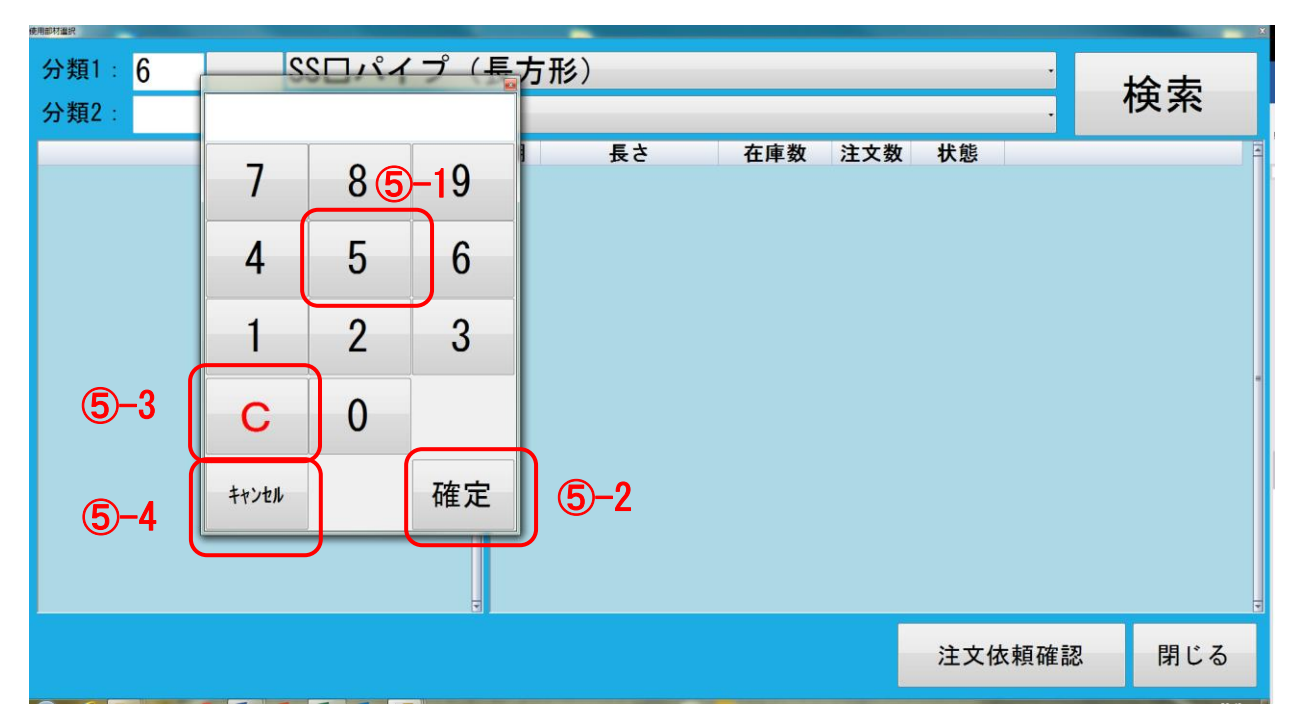

- ⑤-1 選択したい分類コードがわかる場合には分類コードをテンキーから入力してください
- ⑤-2 コードを入力し、決定したい場合には「確定」ボタンをクリックしてください。
- ⑤-3 分類コードを入れ直したい場合には「C」ボタンをクリックしてください。
- ⑤-4 キャンセルしたい場合には「キャンセル」ボタンをクリックしてください。

#### 分類 2 のプルダウンから分類名を選択する場合

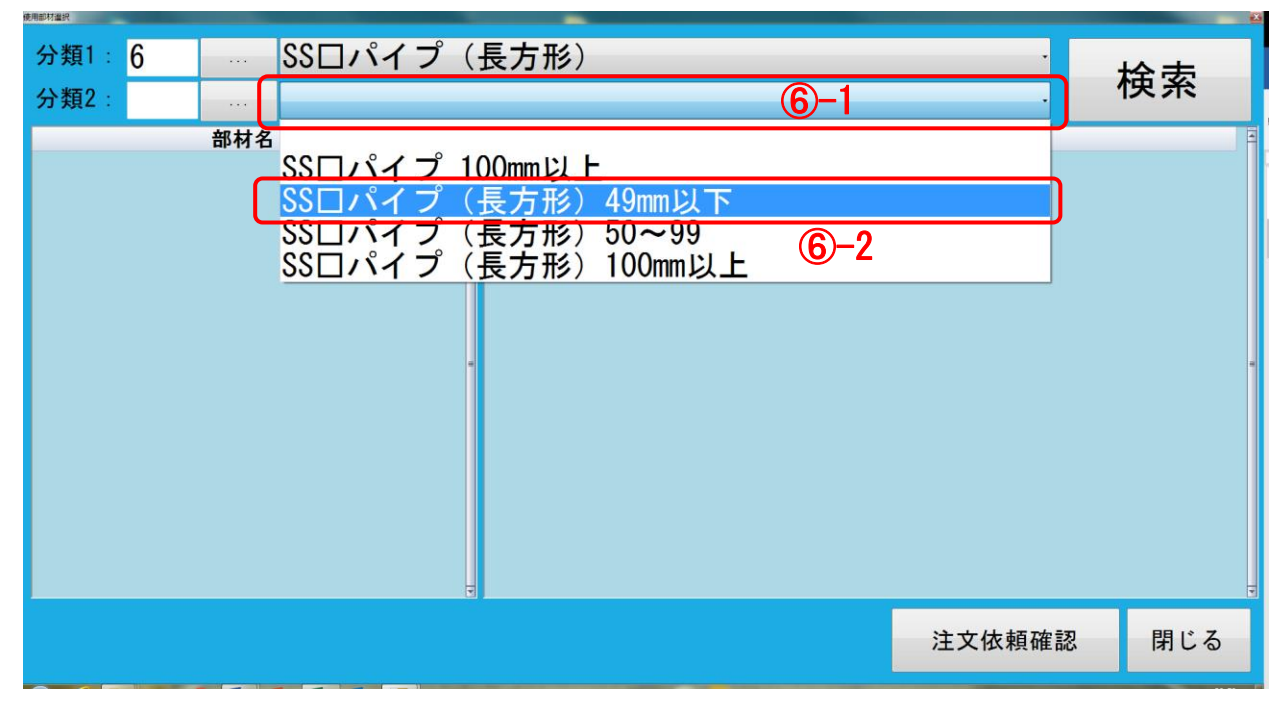

プルダウンバー ⑥-1 をクリックしてください。

プルダウン一覧 ⑥-2 から分類名を選択してください。

| 分類1: 6<br>分類2: 2 |     | SS□パイプ<br>SS□パイプ | <ul><li>(長方形)</li><li>(長方形)</li></ul> | 49mmにして                                                                                                    | <del>.</del> | _   | · · ·  | 検索    |
|------------------|-----|------------------|---------------------------------------|----------------------------------------------------------------------------------------------------|--------------|-----|--------|-------|
|                  | 部材名 |                  | · 棚                                   | - 5 mm i > 7 mm i > 7 mm i > | 在庫数          | 注文数 | 状態     |       |
|                  |     |                  |                                       |                                                                                                    |              |     | 注文依頼確認 | ! 閉じる |

「検索」ボタン ⑦ をクリックしてください。

|                  | 用部材運訊   |              |       |     |         |      |     |   |     |           |                  |     | <u>×</u> |
|------------------|---------|--------------|-------|-----|---------|------|-----|---|-----|-----------|------------------|-----|----------|
|                  | 分類1:6   | 8            | Sロパイプ | (長方 | 形)      |      |     |   |     |           | •                | 检击  |          |
|                  | 分類2: 2  | 5            | Sロパイプ | (長方 | 形) 49   | mm以「 | Г   |   |     |           | •                | 快糸  |          |
|                  |         | 部材名          |       | 一棚  | 長さ      |      | 在庫對 | 汝 | 注文数 | 状態        |                  |     | E        |
| $\left( \right)$ | ロパイプ 1. | . 2 × 28 × 1 | 8 8   |     |         |      | 3   | 本 | 2   | 注文依<br>頼中 | 選択               | 注文  |          |
|                  | ロパイプ 1  | . 2 × 22 × 1 | 0     | 10  | 500.0   | mm   | 1   | 本 | 0   |           | 選択               |     |          |
|                  | ロパイプ 1  | . 6 × 23 × 1 | 4     | 26  | 4000. 0 | mm   | 1   | 本 | 0   |           | 選択               |     |          |
|                  | ロパイプ 1  | . 6 × 24 × 1 | 2     |     |         |      |     |   |     |           |                  |     |          |
|                  | ロパイプ 1  | . 2 × 25 × 1 | 2     |     |         |      |     |   |     |           |                  |     |          |
|                  | □パイプ 1  | 6 × 25 × 1   | 2     | T   |         |      |     |   |     |           |                  |     |          |
|                  |         |              |       |     |         |      |     |   |     | 注文体       | <sup>〔</sup> 頼確認 | 閉じる |          |

⑧ 部材名を選択してください。

「注文」ボタン ⑨ をクリックしてください。

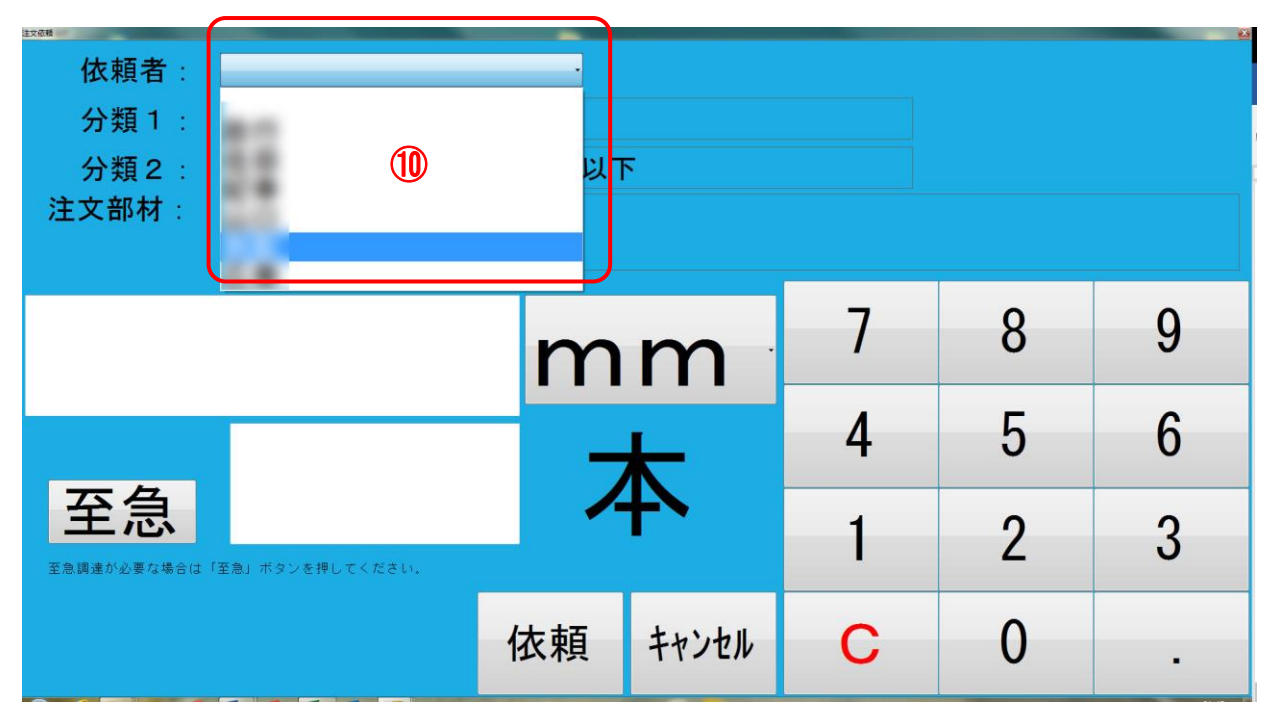

依頼者欄 ⑩ から依頼者を選択してください。

| ☆ 板頼者:<br>分類1:<br>分類2:<br>注文部材: | SSロパイプ(長方形)<br>SSロパイプ(長方形)<br>ロパイプ 1.2×28×18 | ·<br>49mm以下<br>① <b>-2</b> |   | 12 |   |
|---------------------------------|----------------------------------------------|----------------------------|---|----|---|
| <b>()</b> -1                    | 20 5                                         | mm                         | 7 | 8  | 9 |
|                                 |                                              | mm                         | 4 | 5  | 6 |
| <b>至急</b>                       | 窒急」ボタンを押してください。                              | m                          | 1 | 2  | 3 |
|                                 | -1                                           | 衣頼 キャンセル                   | С | 0  | - |

依頼する部材の長さ[⑪-1]と単位 (mm / m) [⑪-2]を入力してください。 入力は画面右のテンキー ⑫ を使用してください。

| ☆ く く か い い い い い い い い い い い い い い い い い | SSロパイプ(長方形<br>SSロパイプ(長方形 | ・<br>送) | 5     |     |    | 2 |
|-------------------------------------------|--------------------------|---------|-------|-----|----|---|
| 注文部材:                                     | ロパイプ 1.2×28              | × 18    | (     |     |    |   |
|                                           | 20                       | 5m      |       | . 7 | 8  | 9 |
|                                           |                          | 2 -     | *     | 4   | 5  | 6 |
| 至急                                        | (13)                     |         | +>    | 1   | 2  | 3 |
|                                           |                          | 依頼      | キャンセル | С   | 0  |   |
|                                           |                          |         |       |     | 14 |   |

13 依頼する部材の本数を入力してください。

⑭ 入力は画面右のテンキーを使用してください。

| 64 K        | 依頼者:<br>分類1:<br>分類2:<br>注文部材: | SSロパイプ(長方冊<br>SSロパイプ(長方冊<br>ロパイプ 1.2×28> | 。<br>多)<br>多) 49mm 以口<br>< 18 | $\frac{1}{2} + \frac{1}{2} + \frac{1}$ |   |   |   |  |
|-------------|-------------------------------|------------------------------------------|-------------------------------|----------------------------------------------------------------------------------------------------|---|---|---|--|
|             |                               | 20                                       | 5 m                           |                                                                                                    | 7 | 8 | 9 |  |
| <b>I</b> S) |                               |                                          | 2 7                           | ┢                                                                                                    | 4 | 5 | 6 |  |
| 0           | 至急                            | (主急」ボタンを押してください。                         |                               | <b>+`</b>                                                                                                    | 1 | 2 | 3 |  |
|             |                               | 16                                       | 依頼                            | キャンセル                                                                                                    | С | 0 |   |  |

至急調達が必要な場合は、「<mark>至急</mark>」ボタン ⑮ をクリックしてください。 「依頼」ボタン ⑯ をクリックしてください。 下記のダイアログが表示されます。内容に問題がなければ「はい」を選択してください。

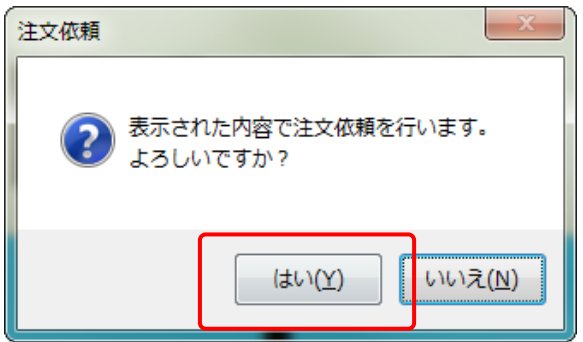

部材明細の状態欄が「注文依頼中」になっていれば注文依頼は完了です。

| か類1: <mark>6 SSロパイプ</mark> | (長方 | 形)      |      |     |   |     |           |     | 栓壶  |
|----------------------------|-----|---------|------|-----|---|-----|-----------|-----|-----|
| 分類2: 2 SSロパイプ              | (長方 | 形) 49m  | nm以「 | ٦   |   |     |           |     | 快糸  |
|                            | 一棚  | 長さ      |      | 在庫劵 | 友 | 注文数 | 状態        |     |     |
| ロパイプ 1.2×28×18             |     |         |      | 3   | 本 | 2   | 注文依<br>頼中 | 選択  | 注文  |
| ロパイプ 1.2×22×10             |     | 20. 5   | m    | 0   | 本 | 2   | 注文依<br>頼中 | 選択  |     |
| ロパイプ 1.6×23×14             | 10  | 500. 0  | mm   | 1   | 本 | 0   |           | 選択  |     |
| ロパイプ 1.6×24×12             | 26  | 4000. 0 | mm   | 1   | 本 | 0   |           | 選択  |     |
| ロパイプ 1.2×25×12             |     |         |      |     |   |     |           |     |     |
| □パイプ 1.6×25×12 □           |     |         |      |     |   |     |           |     | Y   |
|                            |     |         |      |     |   |     | 注文依       | 頼確認 | 閉じる |

# 注文依頼確認

#### 注文依頼確認をする場合は次の操作を行います。

注文依頼確認は下記の画面から確認できます。

- 1. 部材検索トップ画面
- 2. 部材検索詳細画面

#### 1. 部材検索トップ画面から行う場合

| 分類1:<br>分類2: |   |    |   |   | ×  |
|--------------|---|----|---|---|----|
| 使用部材:        |   |    |   |   | 検索 |
|              |   |    | 7 | 8 | 9  |
|              |   |    | 4 | 5 | 6  |
| 棚香           |   |    | 1 | 2 | 3  |
| 注文依頼確認       | 1 | 使用 | С | 0 | -  |

注文依頼確認ボタン ① をクリックしてください。⇒ ③ へ

#### 2. 部材検索詳細画面から行う場合

|                | (三七  | 王(1)                                                                                             |       |          |          |     |           |     | ×   |
|----------------|------|--------------------------------------------------------------------------------------------------|-------|----------|----------|-----|-----------|-----|-----|
| 分類2:2 SSロパイプ   | (長力) | ルシ)<br>1形) 49r                                                                                   | nm רא | <b>آ</b> | _        |     |           |     | 検索  |
|                |      | よ<br>二<br>二<br>二<br>二<br>、<br>、<br>、<br>、<br>、<br>、<br>、<br>、<br>、<br>、<br>、<br>、<br>、<br>、<br>、 |       | ·<br>在庫業 | Śtr      | 注文数 | 壯能        |     |     |
| ロパイプ 1.2×28×18 | =    | кс                                                                                               |       | 3        | <b>本</b> | 2   | 注文依<br>頼中 | 選択  | 注文  |
| □パイプ 1.2×22×10 |      | 20. 5                                                                                            | m     | 0        | 本        | 2   | 注文依<br>頼中 | 選択  |     |
| □パイプ 1.6×23×14 | 10   | 500. 0                                                                                           | mm    | 1        | 本        | 0   |           | 選択  |     |
| ロパイプ 1.6×24×12 | 26   | 4000. 0                                                                                          | mm    | 1        | 本        | 0   |           | 選択  |     |
| □パイプ 1.2×25×12 |      |                                                                                                  |       |          |          |     |           |     |     |
| □パイプ 1.6×25×12 | ¥    |                                                                                                  |       |          |          |     |           |     |     |
|                |      |                                                                                                  |       |          | Ć        |     | 注文依       | 頼確認 | 閉じる |

注文依頼確認ボタン ② をクリックしてください。⇒③へ

③下記の画面が表示されます。

| 依頼者:             |           |     |      |     |                                                 |                |
|------------------|-----------|-----|------|-----|-------------------------------------------------|----------------|
| 部材名              | 長さ        | 依頼数 | 納品数  | 依頼者 | 状態                                              |                |
| ロパイプ 2.3×100×50  |           | 1 本 | 1 山口 |     | 注文済                                             | 納品 納数<br>確認 変更 |
| ロパイプ 6.0×125×125 |           | 2 本 | 0 政行 |     | 注文依頼<br>中                                       |                |
| ロパイプ 1.6×23×14   |           | 5 本 | 5 山口 | 4   | 注文済                                             | 納品 納数<br>確認 変更 |
| ロパイプ 1.6×26×12   | 6000.0 mm | 3 本 | 3 山口 |     | 注文済                                             | 納品<br>確認 変更    |
| ロパイプ 1.6×24×12   |           | 3 本 | 0 紀幸 |     | 注文依頼<br>中                                       |                |
|                  |           |     |      |     | ;+++ <b>;</b> ================================= |                |
|                  |           |     |      |     | 納品<br>確定                                        | 閉じる            |

④ 依頼者を問わず確認したい場合は、状態欄で注文状態を確認してください。
「注文依頼中」= 現在、現場から注文依頼をし、注文待ちの状態
「注文済」= 現在、注文され、入荷待ちの状態

| 主文依赖强認兩面       | and the second second second second second second second second second second second second second second second |     |   |   |   |    |   |          |          |          |
|----------------|----------------------------------------------------------------------------------------------------|-----|---|---|---|----|---|----------|----------|----------|
| 依頼者:           |                                                                                                    |     |   |   |   |    | • |          |          |          |
| 都              |                                                                                                    |     |   |   |   |    |   | 状態       |          | 3        |
| ロパイプ 1.2×:     |                                                                                                    | (5) |   |   |   |    |   | 注文済      | 納品<br>確認 | 納数<br>変更 |
| ソケット 1/8 (     |                                                                                                    |     |   |   |   |    |   | 注文済      | 納品<br>確認 | 納数<br>変更 |
| FB 3×9         |                                                                                                    |     | 1 | 本 | 1 | 80 |   | 注文済      | 納品<br>確認 | 納数<br>変更 |
| FB 3×13        | 9000.0                                                                                                    | mm  | 2 | 本 | 2 | 80 |   | 注文済      | 納品<br>確認 | 納数変更     |
| ロパイプ 1.2×28×18 |                                                                                                    |     | 3 | 本 | 3 | 80 |   | 注文済      | 納品<br>確認 | 納数<br>変更 |
|                |                                                                                                    |     |   |   |   |    |   |          | 約旦       | 冬肉 迷行 。  |
|                |                                                                                                    |     |   |   |   |    |   | 納品<br>確定 | 閉        | じる       |

⑤ 依頼者を指定して検索したい場合は、依頼者欄から依頼者を選択してください。

| 主文依積稽認高面         |          |    |    |   |     |     |     |           |          | e e      |
|------------------|----------|----|----|---|-----|-----|-----|-----------|----------|----------|
| 依頼者:             |          |    |    |   |     |     | -   |           |          |          |
| 部材名              | 長さ       |    | 依頼 | 数 | 納品数 |     | 依頼者 | 状態        |          |          |
| ロパイプ 2.3×100×50  |          |    | 1  | 本 | 1   | -   |     | 注文済       | 納品<br>確認 | 納数<br>変更 |
| ロパイプ 2.3×100×50  |          |    | 1  | 本 | 1   | **  |     | 注文済       | 納品<br>確認 | 納数<br>変更 |
| ロパイプ 1.6×23×14   |          |    | 5  | 本 | 5   | *** | 6   | 注文済       | 納品<br>確認 | 納数<br>変更 |
| ロパイプ 1.6×26×12   | 6000.0 n | mm | 3  | 本 | 3   | -   |     | 注文済       | 納品<br>確認 | 納数<br>変更 |
| susソケット 1/8 (6A) | 1.0 m    | mm | 25 | 個 | 0   | *** |     | 注文依頼<br>中 |          |          |
|                  |          |    |    |   |     |     |     |           |          |          |
|                  |          |    |    |   |     |     |     | 納品<br>確定  | 閉        | 1じる      |

⑥ 状態欄で注文状態を確認してください。
「注文依頼中」= 現在、現場から注文依頼をし、注文待ちの状態
「注文済」= 現在、注文され、入荷待ちの状態

確認後終了したい場合は、「閉じる」ボタンをクリックしてください。

| 注文依赖福認與面         |         |    | -  | _ |     |   |     |           |          |          |
|------------------|---------|----|----|---|-----|---|-----|-----------|----------|----------|
| 依頼者:             |         |    |    |   |     |   |     |           |          |          |
| 部材名              | 長さ      |    | 依頼 | 数 | 納品数 |   | 依頼者 | 状態        |          |          |
| ロパイプ 2.3×100×50  |         |    | 1  | 本 | 1   | - |     | 注文済       | 納品<br>確認 | 納数<br>変更 |
| ロパイプ 2.3×100×50  |         |    | 1  | 本 | 1   | - |     | 注文済       | 納品<br>確認 | 納数<br>変更 |
| ロパイプ 1.6×23×14   |         |    | 5  | 本 | 5   | - |     | 注文済       | 納品<br>確認 | 納数<br>変更 |
| ロパイプ 1.6×26×12   | 6000. 0 | mm | 3  | 本 | 3   | - |     | 注文済       | 納品<br>確認 | 納数<br>変更 |
| susソケット 1/8 (6A) | 1.0     | mm | 25 | 個 | 0   | - |     | 注文依頼<br>中 |          |          |
|                  |         |    |    |   |     |   |     |           |          |          |
|                  |         |    |    |   |     |   |     | 納品<br>確定  | 閉        | じる       |

納 

部材の納品をする場合は次の操作を行います。

| <br>使用部材登録 | ×==-   |     |
|------------|--------|-----|
|            |        |     |
| 1          | 使用部材登録 | ŧ   |
|            |        | 閉じる |

メニューより「使用部材登録」①をクリックしてください。

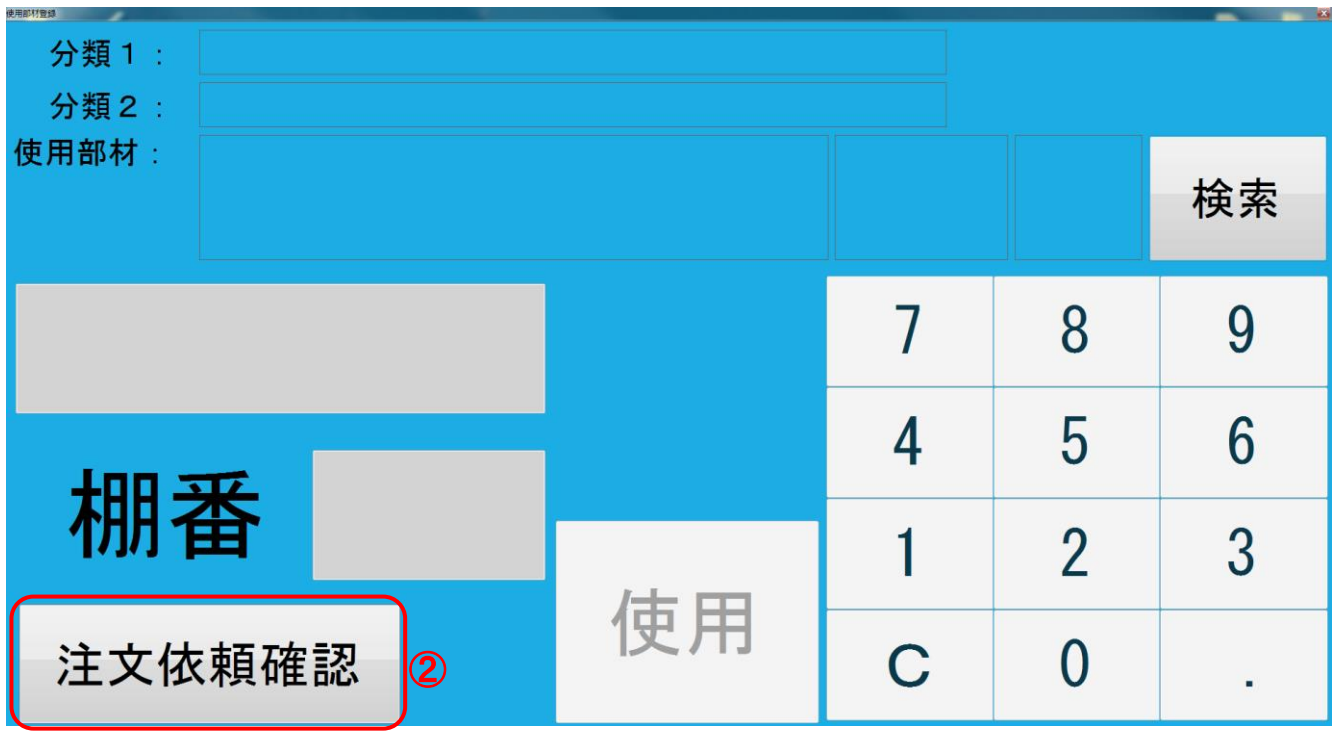

「注文依頼確認」ボタン ② をクリックしてください。

下記の画面が表示されます。

| 部材名              | 長さ     |    | 依頼 | 数 | 納品数 | 依頼者 | 状態        |          |          |
|------------------|--------|----|----|---|-----|-----|-----------|----------|----------|
| ロパイプ 2.3×100×50  |        |    | 1  | 本 | 1   | 80  | 注文済       | 納品<br>確認 | 納数<br>変更 |
| ロパイプ 2.3×100×50  |        |    | 1  | 本 | 1   | 80  | 注文済       | 納品<br>確認 | 納数<br>変更 |
| ロパイプ 1.6×23×14   |        |    | 5  | 本 | 5   | 80  | 注文済       | 納品<br>確認 | 納数変更     |
| ロパイプ 1.6×26×12   | 6000.0 | mm | 3  | 本 | 3   | 80  | 注文済       | 納品<br>確認 | 納数<br>変更 |
| susソケット 1/8 (6A) | 1.0    | mm | 25 | 個 | 0   | 80  | 注文依頼<br>中 | 4        |          |
|                  |        |    |    |   |     | 1   |           |          |          |
|                  |        |    |    |   |     |     | 納品確定      | 閉        | じる       |

依頼者を問わず検索して納品する場合は、「納品確認」④をクリックしてください。

 $\Rightarrow$  (7)  $\land$ 

| 依頼者:           |           | _   |   |   |    | • |          |          |          |
|----------------|-----------|-----|---|---|----|---|----------|----------|----------|
| 曲              |           |     |   |   |    |   | 状態       |          |          |
| ロパイプ 1.2×:     | 5         |     |   |   |    |   | 注文済      | 納品<br>確認 | 納数 変更    |
| ソケット 1/8(      |           |     |   |   |    |   | 注文済      | 納品<br>確認 | 納数<br>変更 |
| FB 3×9         |           | 1   | 本 | 1 | 80 |   | 注文済      | 納品<br>確認 | 納数<br>変更 |
| FB 3×13        | 9000.0 mr | n 2 | 本 | 2 | 80 |   | 注文済      | 納品<br>確認 | 納数<br>変更 |
| ロパイプ 1.2×28×18 |           | 3   | 本 | 3 | 80 |   | 注文済      | 納品<br>確認 | 納数<br>変更 |
|                |           |     |   |   |    |   |          | 紘旦       | 冬肉 迷行 。  |
|                |           |     |   |   |    |   | 納品<br>確定 | 閉        | じる       |

⑤ 依頼者を指定して検索したい場合は、依頼者欄から依頼者を選択してください。

| 運用 | マニュアル |
|----|-------|
|----|-------|

在庫管理ソフト「HAZAI」

株式会社マイルストーン

| 依頼者:           |        |    |    |   |     | •   |          |          |               |
|----------------|--------|----|----|---|-----|-----|----------|----------|---------------|
|                | 長さ     |    | 依頼 | 数 | 納品数 | 依頼者 | 状態       |          | -             |
| ロパイプ 1.2×28×18 |        |    | 1  | 本 | 1   | 80  | 注文済      | 納品<br>確認 | 納数 変更         |
| ソケット 1/8 (6A)  |        |    | 10 | 個 | 10  | 80  | 注文済      | 納品<br>確認 | 6             |
| FB 3×9         |        |    | 1  | 本 | 1   | 80  | 注文済      | 納品<br>確認 | 納数<br>変更      |
| FB 3×13        | 9000.0 | mm | 2  | 本 | 2   | -   | 注文済      | 納品<br>確認 | 納数<br>変更      |
| ロパイプ 1.2×28×18 |        |    | 3  | 本 | 3   | 80  | 注文済      | 納品<br>確認 | 納数<br>変更      |
|                |        |    |    |   |     |     |          | 約旦       | <b>幺由 光</b> ケ |
|                |        |    |    |   |     |     | 納品<br>確定 | 閉        | じる            |

「納品確認」⑥をクリックしてください。

⑦ 下記の画面が表示されます。

# 1. 納品数欄(⑧)の納品数量と同じ数量を納品受入れする場合

| 依頼者:           |        |    |    |           |      |    | •  |          |          |          |
|----------------|--------|----|----|-----------|------|----|----|----------|----------|----------|
| 部材名            | 長さ     |    | 依賴 | <b>[数</b> | 納品数  | 依頼 | 頃者 | 状態       |          |          |
| ロパイプ 1.2×28×18 |        |    | 1  | 本         | 1    | -  |    | 注文済      | 納品<br>確認 | 納数変更     |
| ソケット 1/8 (6A)  |        |    | 10 | 個         | 8 10 | -  |    | 注文済      | 納品<br>確認 | 納数<br>変更 |
| FB 3×9         |        |    | 1  | 本         | 1    | 80 |    | 注文済      | 納品<br>確認 | 納数<br>変更 |
| FB 3×13        | 9000.0 | mm | 2  | 本         | 2    | 80 |    | 注文済      | 納品<br>確認 | 納数<br>変更 |
| ロパイプ 1.2×28×18 |        |    | 3  | 本         | 3    | 80 |    | 注文済      | 納品<br>確認 | 納数変更     |
|                |        |    |    |           |      |    |    |          | 約旦       | 冬山 光行    |
|                |        |    |    |           |      |    | 9  | 納品<br>確定 | 閉        | じる       |

「納品確定」ボタン ⑨ をクリックしてください。

#### 下記の注文依頼確認画面が表示されます。

問題がなければ「はい」ボタンをクリックしてください。

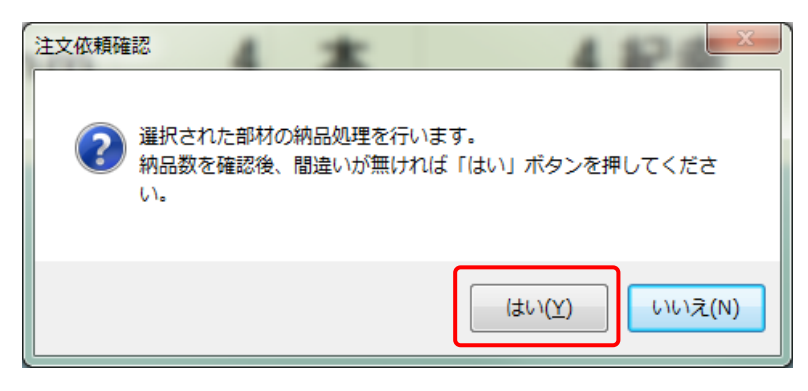

納品受け入れは完了です。

納品処理を終了したい場合は、「閉じる」ボタンをクリックしてください。

| 依頼者:             |           |      |     |     |           |          |          |
|------------------|-----------|------|-----|-----|-----------|----------|----------|
| 部材名              | 長さ        | 依頼数  | 納品数 | 依頼者 | 状態        |          | 2        |
| ロパイプ 2.3×100×50  |           | 1 本  | 1   | 80  | 注文済       | 納品<br>確認 | 納数<br>変更 |
| ロパイプ 2.3×100×50  |           | 1 本  | 1   | -   | 注文済       | 納品確認     | 納数<br>変更 |
| ロパイプ 1.6×23×14   |           | 5 本  | 5   | am  | 注文済       | 納品<br>確認 | 納数<br>変更 |
| ロパイプ 1.6×26×12   | 6000.0 mm | 3 本  | 3   | -   | 注文済       | 納品<br>確認 | 納数変更     |
| susソケット 1/8 (6A) | 1.0 mm    | 25 個 | 0   | -   | 注文依頼<br>中 |          |          |
|                  |           |      |     |     |           |          |          |
|                  |           |      |     |     | 納品<br>確定  | 閉        | じる       |

## 納品数欄(⑧)の納品数量と違う数量を納品受入れする場合

| 往文依赖辅助画面       |          |    | -  |   |                |    |     |          |          |          | × |
|----------------|----------|----|----|---|----------------|----|-----|----------|----------|----------|---|
| 依頼者: 山口        |          |    |    |   |                |    |     |          |          |          |   |
| 部材名            | 長さ       | 1  | 依頼 | 数 | 納品数            |    | 依頼者 | 状態       |          |          |   |
| ロパイプ 1.2×28×18 |          |    | 1  | 本 | 1              | 山口 |     | 注文済      | 納品確認     | 納数変更     |   |
| FB 3×9         |          |    | 1  | 本 | 1              | ЩП |     | 注文済      | 納品<br>確認 | 納数       |   |
| FB 3×13        | 9000.0 m | nm | 2  | 本 | 8 <sub>2</sub> | ШП |     | 注文済      | 納品<br>確認 | 納数<br>変更 |   |
| ロパイプ 1.2×28×18 |          |    | 3  | 本 | 3              | 山口 |     | 注文済      | 納品<br>確認 | 納数変更     |   |
| FB 3×9         |          |    | 1  | 本 | 1              | 山口 |     | 注文済      | 納品<br>確認 | 納数<br>変更 |   |
|                |          |    |    |   |                |    |     |          | 約旦       | 幺山 米ケ    |   |
|                |          |    |    |   |                |    |     | 納品<br>確定 | 閉        | じる       |   |

「納品変更」ボタン ⑩ をクリックしてください。

下記のテンキーが表示されます。

テンキーで納品受け入れ数量を入力し、「確定」をクリックしてください。

|       |   | 1  |
|-------|---|----|
| 7     | 8 | 9  |
| 4     | 5 | 6  |
| 1     | 2 | 3  |
| С     | 0 |    |
| キャンセル |   | 確定 |

| 運用マニュアル        | 在原        | 車管理ソフ | └[HAZAI] | 株式会社              | マイルストーン                |
|----------------|-----------|-------|----------|-------------------|------------------------|
| 依頼者:山口         |           |       |          |                   |                        |
| 部材名            | 長さ        | 依頼数   | 納品数 依頼者  | 状態                |                        |
| ロパイプ 1.2×28×18 |           | 1 本   | 1 山口     | <sup>注文済</sup>    | 的品 納数<br>電認 変更         |
| FB 3×9         |           | 1 本   | 1 山口     | <sup>注文済</sup>    | 内品 納数<br>筆認 変更         |
| FB 3×13        | 9000.0 mm | 2 本   | 1 1 LD   | 注文済<br>碎          | h品 納数<br>認 変更          |
| ロパイプ 1.2×28×18 |           | 3 本   | 3 山口     | 注文済 <b>新</b><br>碎 | 内品 納数<br>電認 変更         |
| FB 3×9         |           | 1 本   | 1 山口     | 注文済 <b>約</b><br>碎 | 的品 納数<br>電認 変更         |
|                |           |       |          | 幺                 | <b>山 二</b> 《 山 米 山 - 山 |
|                |           |       | Q        | 》 納品<br>確定        | 閉じる                    |

納品数欄(⑪)を確認し、「納品確定」ボタン⑫をクリックしてください。

下記の注文依頼確認画面が表示されます。

問題がなければ「はい」ボタンをクリックしてください。

| 注文依頼確 | 認                            | *                     | X                    |
|-------|------------------------------|-----------------------|----------------------|
| ?     | 選択された部材の新<br>納品数を確認後、間<br>い。 | 明品処理を行います<br>別違いが無ければ | す。<br>「はい」ボタンを押してくださ |
|       |                              |                       | (はい(Y) いいえ(N)        |

納品受け入れは完了です。

納品処理を終了したい場合は、「閉じる」ボタンをクリックしてください。

| 依頼者:山口         |          |     |    |     |     |          |          |          |
|----------------|----------|-----|----|-----|-----|----------|----------|----------|
| 部材名            | 長さ       | 依   | 顛数 | 納品数 | 依頼者 | 状態       |          |          |
| ロパイプ 1.2×28×18 |          | n   | 本  | 1   | 山口  | 注文済      | 納品確認     | 納数<br>変更 |
| FB 3×9         |          | 1   | 本  | 1   | ЩП  | 注文済      | 納品<br>確認 | 納数<br>変更 |
| FB 3×13        | 9000.0 m | m 1 | 本  | 3   | μп  | 注文済      | 納品<br>確認 | 納数<br>変更 |
| ロパイプ 1.2×28×18 |          | 3   | 本  | 3   | μп  | 注文済      | 納品<br>確認 | 納数<br>変更 |
| FB 3×9         |          | 1   | 本  | 1   | ШП  | 注文済      | 納品<br>確認 | 納数<br>変更 |
|                |          |     |    |     |     |          | 約旦       | 幺山 光灯    |
|                |          |     |    |     |     | 納品<br>確定 | 閉        | じる       |

# 現場システムの終了

## 現場システム終了する場合は次の操作を行います。

| 648577588<br>分類1:<br>分類2: |     |   |    |   |   |    |
|---------------------------|-----|---|----|---|---|----|
| 使用部材:                     |     |   |    |   |   | 検索 |
|                           |     |   |    | 7 | 8 | 9  |
| 400                       |     | _ |    | 4 | 5 | 6  |
| 伽省                        |     |   |    | 1 | 2 | 3  |
| 注文依                       | 頼確認 |   | 使用 | С | 0 | -  |

右肩の空欄をダブルタップしてください。